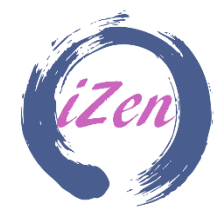

## **Student Instruction Guide**

# SecureHigh

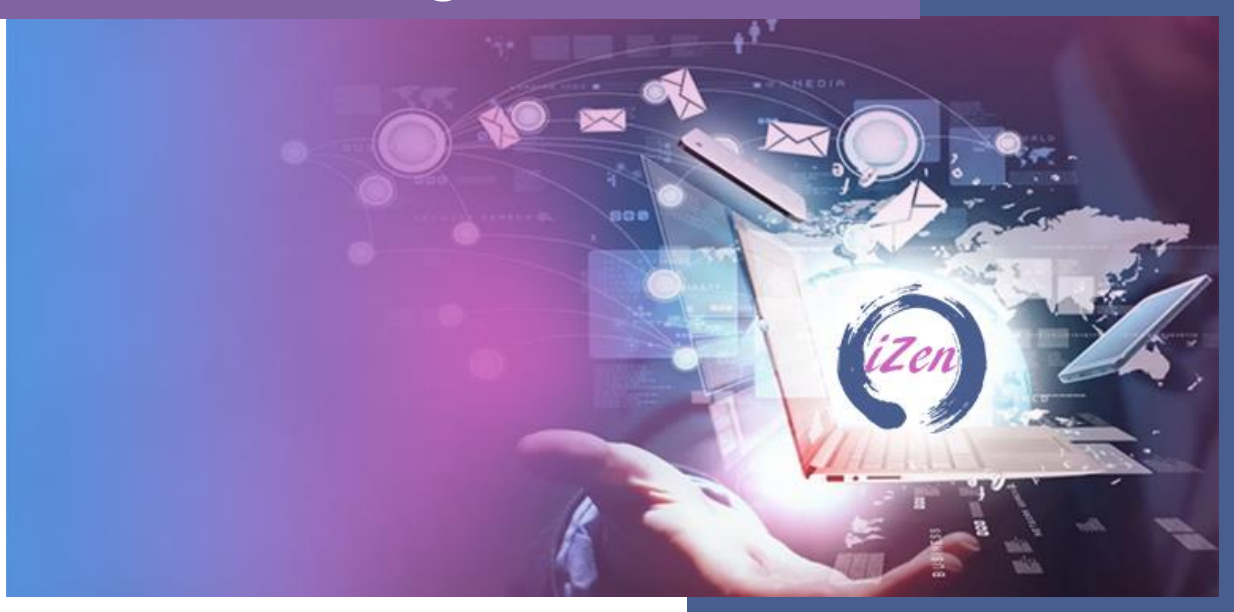

#### Welcome

Welcome to **SecureHigh** presented by iZen ai. We are so glad you are here to learn with us!

Before you get started, please review this Student Instruction Guide, to help ensure you get the most out of your course.

Questions or need help? Email: info@iZen.ai

### Platform Navigation, Settings, and Accessibility Tools

Below you will find instructions, with screenshots, for navigating the iZen platform and the various settings and accessibility tools you can adjust to best suit your learning needs.

\*Please note, these instructions and screenshots are geared toward accessing the course via computer. On a mobile phone or similar device, the visibility and functionality may be slightly different, due to the smaller screen size. For example, the menus will likely be hidden by default and must be accessed by clicking on the icons.

Throughout the platform, clicking on the 😇 icon will reveal a dropdown of options.

Whenever possible, this document to provide alternative instructions for students taking the course via mobile device, but the instructions may not be comprehensive. Thank you for your patience and understanding!

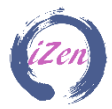

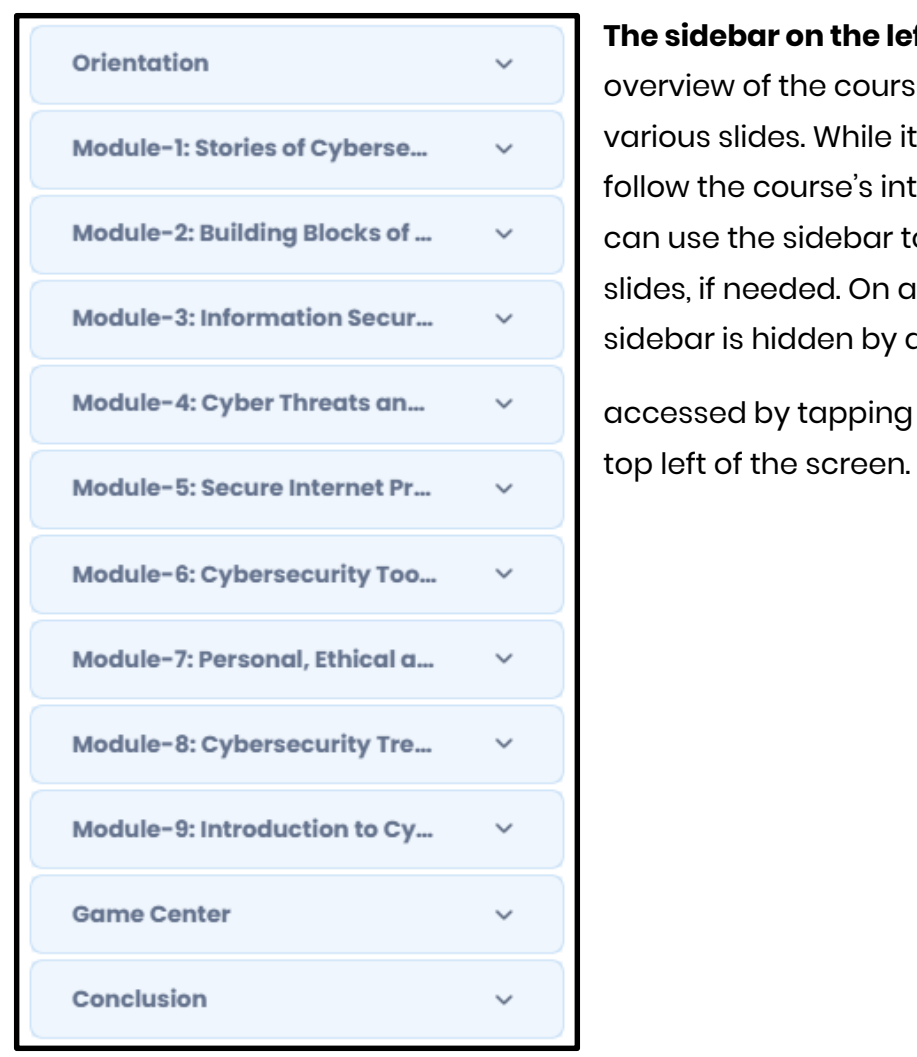

The sidebar on the left allows you to see an overview of the course, and navigate to the various slides. While it's recommended to follow the course's intended sequence, you can use the sidebar to replay or skip any slides, if needed. On a smaller device, this sidebar is hidden by default and can be accessed by tapping on the icon on the

/olume

At the bottom of the video player, you will see all the basic controls.

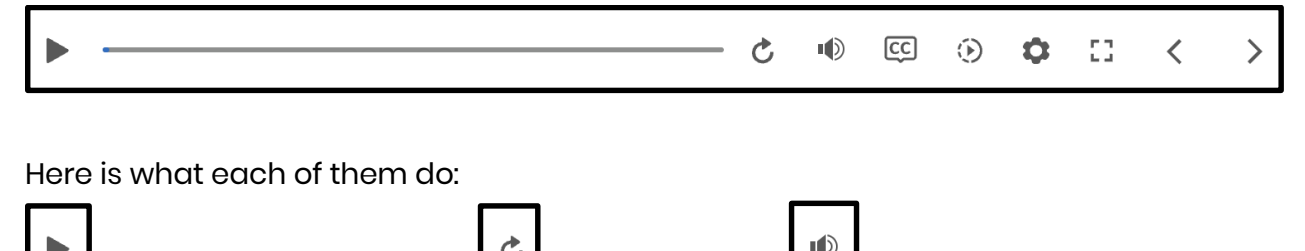

Rewind

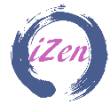

Play/Pause

CC

#### **Closed captions**

- 1. Blue bar underneath means captions are turned <u>on</u>
- 2. No blue bar means captions are turned off

On a mobile phone, this can be accessed through the **Line** icon (see "Settings" below)

Playback speed - click to increase or decrease the playback speed; you can select from a range of 0.25x to 2x speed

**Settings** - you can toggle on/off three tools:

- 1. Zoom to fit
- 2. Accessible text
- 3. Keyboard shortcuts The following keyboard shortcuts can be used:
  - Left arrow will rewind the slide 5 seconds
  - Right arrow will fast forward the slide 5 seconds
  - Space bar will pause/play the slide
- 3. Closed captions (on a mobile phone)
- 4. Full screen (on a mobile phone)
- 53

Full screen (press ESC to exit)

Note: It is recommended to enable full-screen functionality for all activities.

On the phone this icon can be accessed through the Licon

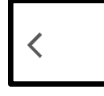

Navigate back and forth

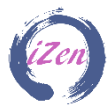

The white sidebar on the right shows you three different tools.

- Menu is a more detailed outline of the specific section of the course you are on. From here, you can see and navigate between the various subtopics covered in that section.
- 2. **Glossary** provides a list of relevant terms and definitions you will see throughout the course.
- 3. Transcript provides a transcription of the course narration.

| MENU GLOSSARY TRANSCRIPT                                                                                                    |       | MENU GLOSSARY TRANSCRIPT                                                                                                    | MENU GLOSSARY TRANSCRIPT                                                                                                    |
|----------------------------------------------------------------------------------------------------|-------|----------------------------------------------------------------------------------------------------|----------------------------------------------------------------------------------------------------|
| MENU GLOSSARY TRANSCRIPT<br>What is Cybersecurity and<br>What is Cybersecurity a<br>Lesson Objectives<br>Common Perception of<br>Why Cybersecurity Matt<br>Example<br>Real Life Scenario<br>The Bigger Picture<br>Knowledge Check 1 | \$ \$ | MENU GLOSSARY TRANSCRIPT<br>Access Control List<br>A list that controls who is allowed<br>access to a system, resource, or<br>network.<br>Active footprints<br>are the data you intentionally<br>share, like social media posts and<br>online forms<br>Actuators<br>Devices that transform digital<br>representations into physical<br>changes the devices can produce.<br>Adware<br>Software that displays unwanted<br>advertisements, often slowing | MENU GLOSSARY TRANSCRIPT<br>In this topic, we will learn<br>about<br>• What is Cybersecurity?<br>• Why Cybersecurity Matters<br>to You?<br>• The Bigger Picture |
| Knowledge Check 2                                                                                                    |       | aown devices.<br>Aliacking                                                                                                    |                                                                                                    |
| Knowledge Check 3                                                                                                    |       | A predicted emerging trend where<br>generative AI systems are hijacked                                                                                                    |                                                                                                    |
| Knowledge Check 4<br>Summary                                                                                                    |       | similarly to cryptojacking, to<br>perform unintended or malicious<br>tasks without the user's knowledge.                                                                                                    |                                                                                                    |

On a mobile phone and small screens, the white sidebar is hidden by default and can be accessed by clicking the icon on the top right side of the screen.

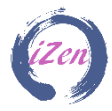

#### **Glossary Terms**

The blue, bolded words – like "**Cybersecurity**" – are our course glossary terms. To successfully learn from this course, please make sure to read and understand these terms. To see a glossary term's definition, simply hover over it or look for it in the course Glossary, which can be found in the sidebar on the right side of your screen.

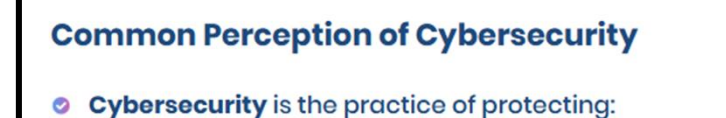

The activity or process, ability or capability, or state whereby information and communications systems and the information contained therein are protected from and/or defended against damage, unauthorized use or modification, or exploitation.

#### Performance

Throughout the course, you'll be prompted to complete Games, Knowledge Checks, Quizzes, and at the end, the Course Exam.

- **Games** are spread out throughout the course and are <u>not</u> graded. They are fun, interactive games designed to help you understand the course content through action and play.
- **Knowledge Checks** are spread out throughout the course and are <u>not</u> graded. They are designed to check your knowledge of the material through a variety of approaches, such as flashcards, diagram labeling, matching, fill in the blank, multiple choice, and more!
- **Quizzes** live at the end of each section and are graded. Each quiz covers information from <u>that section only</u>. Quizzes are mostly in the format of multiple choice questions.
- **Course Exam** lives at the end of the course and is graded. The exam is cumulative; it covers information from <u>the entire course</u>. The exam is in the format of multiple choice questions.

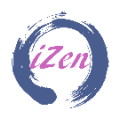

The Games, Knowledge Checks, Quizzes, and Course Exam are not timed. As with the entire course, students can complete everything at their own pace.

#### **Grading Policy**

You can check your grades by clicking on "Grades" in the user profile on right top corner.

| Module-6: Cybersecurity Too                   | ~ |
|-----------------------------------------------|---|
| Module-7: Personal, Ethical a                 | ~ |
| Module-8: Cybersecurity Tre                   | ~ |
| Module-9: Introduction to Cy                  | ~ |
| Game Center                                   | ~ |
| Conclusion                                    | ^ |
| Student Feedback O Course Completion Certific |   |
|                                               |   |

Here is our grading policy for the Quizzes and Course Exam:

- You need to score at least 70% overall to successfully complete the course and receive a Certificate of Completion.
- We follow a weighted grading system. Your teacher has assigned a specific percentage of your overall grade to each grade category:
  - Quiz grades account for 90% of the total score, with the course exam contributing 20% and the remaining quizzes making up 70%.
  - Completion of other activities like video lectures is worth 10%. And all the activities have equal weight.
  - Your overall grade = weighted average of your grades in quizzes, and activity completion.

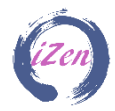

### **Course Completion Certificate**

After you meet the criteria for the "successful course completion" of the course, as described in the "grading policy," you will see a clickable activity by the name "Course Completion Certificate" at the bottom of your course page (see the sample below).

| Module-6: Cybersecurity Too  | . ~ |
|------------------------------|-----|
| ule-7: Personal, Ethical a   | . ~ |
| lodule-8: Cybersecurity Tre  | · • |
| Module-9: Introduction to Cy | . ~ |
| Game Center                  | ~   |
| Conclusion                   | ^   |
| Student Feedback             |     |
| Course completion certine.   |     |

When you click on that your certificate will be generated and posted to your portal. This will be a verifiable certificate, and you can post it to LinkedIn as well. <u>The</u> <u>certificate link will appear at the end of your course, after you meet the grade</u> <u>requirements, as outlined above.</u>

#### Student Feedback Form

| lodule-6: Cybersecurity Too   | ~ |
|-------------------------------|---|
| Module-7: Personal, Ethical a | ~ |
| Module-8: Cybersecurity Tre   | ~ |
| Module-9: Introduction to Cy  | ~ |
| Game Center                   | ~ |
| Conclusion                    | ^ |
| Student Feedback              |   |
| ○ Course Completion Certific  | 1 |

Please take a few moments to share your thoughts on the course. Your feedback helps us enhance this program for future learners.

For any detailed suggestions, feel free to compile them in a document and email us at webmaster@izen.ai

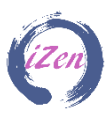